# Parkeerkorting kraamzorg Gebruiksaanwijzing

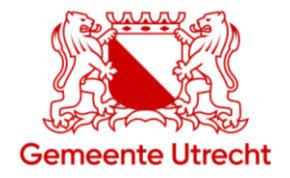

## Goedkoper parkeren

Met de 'Parkeerkorting kraamzorg' kunt u voor 100 uur met 75% korting een parkeerrecht kopen bij de parkeerautomaat. U voert hiervoor uw persoonlijke code in met wachtwoord.

## Uurtarief met korting

Zone A1: $\buildref{eq: 1,66}$ (normaal  $\buildref{eq: 6,64}$ )Zone A2: $\buildref{eq: 1,36}$ (normaal  $\buildref{eq: 5,43}$ )Zone B1: $\buildref{eq: 1,00}$ (normaal  $\buildref{eq: 4,01}$ )prijspeil 2023 $\buildref{eq: 1,00}$ (normaal  $\buildref{eq: 4,01}$ )

## Kortingsuren

Bij de 'Parkeerkorting kraamzorg' krijgt u 100 kortingsuren. Bij het kopen van een parkeerrecht wordt de parkeertijd van uw urentegoed afgehaald. Uw kwartaaltegoed van 100 uur is bij de afdeling Vergunningen opgeslagen in een beveiligde database. Bevalt u in de laatste twee weken van het kwartaal? De kortingsuren worden dan automatisch overgezet naar het nieuwe kwartaal.

Let op! Met de 'Parkeerkorting kraamzorg' kunt u geen dagkaart of avondkaart kopen, omdat deze al met korting wordt aangeboden.

De 'Parkeerkorting kraamzorg' geeft geen recht om altijd tegen een gereduceerd tarief te kunnen parkeren. Een dergelijk recht is dan ook niet te claimen.

U kunt uw kortingsurentegoed 24 uur per dag inzien op de parkeerautomaat en op de online omgeving Flowbird WebOffice 'MijnParkeren' op de internetpagina <u>www.utrecht.nl/mijnparkeren</u>.

Na de zomervakantie van 2023 komt er een nieuwe webapp 'Mijn Parkeeractie'. Daarmee zet u op uw telefoon of computer het kortingstarief aan. Meer informatie staat op <u>www.utrecht.nl/mijnparkeren</u>.

# Parkeerrecht kopen

Bij de parkeerautomaat drukt uw op 'Start'. Daarna kan via de knop 'Bewoner' de persoonlijke code en het wachtwoord worden ingevoerd. Dit activeert het kortingstarief. Nu kunt u met korting een parkeerrecht kopen voor het kenteken van uw auto.

Stapsgewijs:

- 1. Druk in het welkomsscherm op de de knop 'Start'.
- 2. Voer het kenteken van uw auto in.
- 3. In het volgende scherm drukt u op de knop 'Bewoner', waarna u de persoonlijke code invoert en daarna het wachtwoord. Het kortingstarief wordt hierna geactiveerd.
- 4. Kies de parkeertijd en daarna hoe u wilt betalen (creditcard, pinpas).
- 5. Voer uw pas in en volg de aanwijzingen op de betaalautomaat.

# Tegoed bekijken op parkeerautomaat

- 1. Druk in het welkomsscherm op de de knop 'start'.
- 2. In het volgende scherm drukt u op de knop 'Bewoner', waarna u de persoonlijke code invoert en daarna het wachtwoord. Het kortingstarief wordt hierna geactiveerd.
- 3. Druk rechtsboven op de knop 'Tegoed'. U ziet nu het aantal kortingsuren dat u (nog) heeft.
- 4. Druk op de knop 'Terug' en daarna op 'Stoppen'.

Vragen? Kijk op <u>www.utrecht.nl/parkeerkortingkraamzorg</u> of bel 14 030.

# Online omgeving 'Flowbird WebOffice MijnParkeren'

Deze online omgeving vindt u op <u>www.utrecht.nl/mijnparkeren</u>. Hierop kunt u:

- een bijgewerkt overzicht van het aantal kortingsuren bekijken
- uw transactiegeschiedenis bekijken
- uw wachtwoord wijzigen voor de parkeerautomaat

### Inloggen

Klik op INLOGGEN'. Een nieuw venster opent. Typ uw Gebruikers ID en Wachtwoord. Na het aanmelden verschijnt uw persoonlijke internetpagina.

| Gobruikors II |            |
|---------------|------------|
| Oebiuikeis it | ·          |
| Wachtwoord    | 1          |
|               | 1 anmoldon |

### Problemen met inloggen?

- Krijgt u een foutmelding bij het inloggen? Sluit dan het inlogvenster en klik opnieuw op 'INLOGGEN'
- Weet u uw persoonlijke code en/of wachtwoord niet meer? Bel dan de afdeling Vergunningen via telefoonnummer 14 030.

## **Tabblad 'Details'**

| Geschiedenis urentegoed | Eenmalige code                                                                                                    | Wijzig wachtwoord                                                                                                    |                                                                                                    |
|-------------------------|----------------------------------------------------------------------------------------------------|----------------------------------------------------------------------------------------------------|----------------------------------------------------------------------------------------------------|
| oslaan van gewijzigd wa | chtwoord                                                                                                    |                                                                                                    |                                                                                                    |
| ne informatie           |                                                                                                    |                                                                                                    |                                                                                                    |
| persoonlijke            | e code                                                                                                    | Wachtwoord                                                                                                    | wachtwoord voor parkeerautomaat                                                                              |
| am 🖶                    |                                                                                                    | Achternaam                                                                                                    | H with                                                                                                    |
|                         |                                                                                                    |                                                                                                    |                                                                                                    |
|                         |                                                                                                    |                                                                                                    |                                                                                                    |
| e                       |                                                                                                    | Plaats                                                                                                    |                                                                                                    |
| nnummer                 |                                                                                                    | Mobiel nummer                                                                                                    |                                                                                                    |
| oed 56:32 kortings      | suren lopende ku                                                                                                    | vartaal                                                                                                    |                                                                                                    |
|                         | Geschiedenis urentegoed<br>oslaan van gewijzigd wa<br>ne informatie<br>persoonlijke<br>e<br>nnummer<br>oed 56:32 kortings | Geschiedenis urentegoed Eenmalige code oslaan van gewijzigd wachtwoord ne informatie  persoonlijke code  mm  e  nnummer  oed 56:32 kortingsur en lopende ku | Geschiedenis urentegoed       Eenmalige code       Wijzig wachtwoord         oslaan van gewijzigd wachtwoord |

Hier ziet u hoeveel kortingsuren nog over zijn voor het lopende kwartaal. Daarnaast kunt u uw **wachtwoord voor de parkeerautomaat** wijzigen. U kunt dit wachtwoord wijzigen door een nieuw wachtwoord in te voeren en daarna te klikken op (= opslaan van gewijzigd wachtwoord).

Let op! Uw nieuwe wachtwoord mag alleen uit hoofdletters en/of cijfers bestaan!

#### Tabblad 'Geschiedenis urentegoed'

| etalis Geschiedenis ur | entegoed Eenmalig | je code wijzig wachtwoord |                   |            |          |
|------------------------|-------------------|---------------------------|-------------------|------------|----------|
| Seschiedenis urentegoe | đ                 |                           |                   |            |          |
| Parkeerautomaat ID     | Lokatie           | Urentegoed                | Datum en tijd     | Informatie | Actie    |
| 312101                 | Schutstraat 26 t  | :/m 36 06:00              | 5-6-2010 13:11:24 |            | Opname   |
| 312101                 | Schutstraat 26 t  | :/m 36 03:36              | 5-6-2010 17:25:44 |            | Opname   |
| 312101                 | Schutstraat 26 t  | ./m.36 01:55              | 5-6-2010 19:05:55 |            | Opname   |
|                        |                   | 70:00                     | 26-5-2010 8:51:12 |            | Storting |
| 312101                 | Schutstraat 26 t  | /m 36 01:57               | 5-6-2010 19:03:20 |            | Opname   |

In dit tabblad staat een overzicht van alle gebeurtenissen rond het urentegoed.

De kolom 'Actie' geeft aan het begin van ieder kwartaal 'Storting' aan. Dit betekent dat uw totaal aantal parkeeruren weer op het maximale kwartaaltegoed is gezet. Is er (eenmalig) een negatief saldo ontstaan, dan wordt dit verrekend met het kwartaaltegoed dat u in het nieuwe kwartaal krijgt. In alle andere gevallen staat in deze kolom 'Opname' vermeld. Hiermee wordt het gebruik van de uren met korting bij een parkeerautomaat bedoeld.

Details Geschiedenis urentegoed Eenmalige code Wijzig wachtwoord

Dit is niet van toepassing bij parkeerkorting voor mantelzorg/thuiszorg.

# Tabblad 'Wijzig wachtwoord' voor parkeerautomaat

| Details  | Geschiedenis urentegoed | Eenmalige code | Wijzig wachtwoord |  |
|----------|-------------------------|----------------|-------------------|--|
| Wijzig w | vachtwoord              |                |                   |  |
| Huidig   | wachtwoord              | • •            |                   |  |
| Nieuwy   | vachtwoord              | •              |                   |  |
| Bevesti  | g nieuwe wachtwoord     |                |                   |  |
| Wijzi    | g wachtwoord            |                |                   |  |

Op dit tabblad kunt u het **wachtwoord voor de parkeerautomaat** wijzigen. Om uw wachtwoord te wijzigen moet u hier eerst uw huidige wachtwoord invoeren en dan twee keer uw nieuwe wachtwoord.